#### Wordpress Users Overview

## Users and Roles

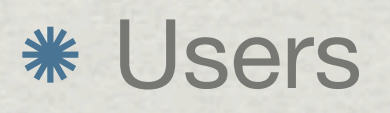

\* People who create or consume content from the website.

\* Roles

\* Defines what different users can do on the website; view, create or publish content.

# WordsPress User Types

#### **\*** Roles

- \* Super Admin
- \* Administrator
- # Editor
- \* Author
- \* Contributor
- **\*** Subscriber
- \* Can be expanded using a plugin

### Roles

- **\* Super Admin** Manages multiple websites.
- **\* Administrator** Manages a single website.
- **\* Editor** Manages content on a website.
- \* Author Creates and publishes content on a website.
- **\* Contributor** Creates content on a website.
- **Subscriber** Consumes content on a website.

## Role Permissions

\* Administer

\* Publish

# Edit

Write

\* View

\* Can be expanded using a plugin

## Permission: Administer

\* View all content (published, draft, private)

\* Add, modify and delete Themes

\* Add, modify and delete Plugins

\* Add, modify and delete any User Profile

\* Add, modify, publish and delete Pages and Posts

\* Add, modify, publish and delete Media Files

#### Permission: Editor

\* View all content (published, draft, private)
\* Add, modify, publish and delete Pages and Posts
\* Add, modify, publish and delete Media Files
\* Modify their personal User Profile

#### Permission: Author

\* View all content (published, draft, private)

\* Add, modify, publish and delete content they have created

\* Pages and Posts

# Media Files

\* Modify their personal User Profile

## Permission: Contributor

\* View all content (published, draft, private)

\* Add, modify, and delete content they have created

\* Pages and Posts

\* Media Files

\* Cannot publish content

\* Modify their personal User Profile

#### Permission: Subscriber

\* View published and private content\* Modify their personal User Profile

| 🔞 😚 Codex Sample                  | ■ 0 + New                        |                  |        |                  |   |              |                  | Howdy, wpace 🔲 |
|-----------------------------------|----------------------------------|------------------|--------|------------------|---|--------------|------------------|----------------|
| Dashboard                         | Users Add New                    |                  |        |                  |   |              | Screen Options * | Help *         |
| 📌 Posts                           | All (1) Administrator (1)        |                  |        |                  |   |              |                  | Search Users   |
| <b>្អា</b> Media                  | Bulk Actions 🚽 Apply             | Change role to 🚽 | Change |                  |   |              |                  | 1 item         |
| 📕 Pages                           | Username                         | Name             |        | E-mail           |   | Role         |                  | Posts          |
| Comments                          | · A wpace                        |                  |        | wpace@example.co | m | Administrato | r                | 1              |
| 🔊 Appearance                      | Username                         | Name             |        | E-mail           |   | Role         |                  | Posts          |
| 🖆 Plugins                         | Pulls Actions III                |                  |        |                  |   |              |                  | 1.0xm          |
| 📥 Users 🔸                         | Bulk Actions Apply               |                  |        |                  |   |              |                  | 7 HEW          |
| All Users                         |                                  |                  |        |                  |   |              |                  |                |
| Add New                           |                                  |                  |        |                  |   |              |                  |                |
| Your Profile                      |                                  |                  |        |                  |   |              |                  |                |
| 🔑 Tools                           |                                  |                  | N      |                  |   |              |                  |                |
| 5 Settings                        |                                  |                  | H2     |                  |   |              |                  |                |
| <ul> <li>Collapse menu</li> </ul> |                                  |                  |        |                  |   |              |                  |                |
|                                   |                                  |                  |        |                  |   |              |                  |                |
|                                   |                                  |                  |        |                  |   |              |                  |                |
|                                   |                                  |                  |        |                  |   |              |                  |                |
|                                   |                                  |                  |        |                  |   |              |                  |                |
|                                   |                                  |                  |        |                  |   |              |                  |                |
|                                   |                                  |                  |        |                  |   |              |                  |                |
|                                   |                                  |                  |        |                  |   |              |                  |                |
|                                   |                                  |                  |        |                  |   |              |                  |                |
|                                   | Thank you for creating with Word | Press.           |        |                  |   |              |                  | Version 3.8    |
|                                   |                                  |                  |        | 2. 관리 시 28       |   |              |                  |                |
| JSERS                             |                                  |                  |        |                  |   |              |                  |                |

#### Users

- \* Check box Check this box to select All Users. Use Checkbox in front od each user to select only that user. Used to Bulk Delete or Change User Role functions.
- **\* User Image** Avatar (image) for this particular user.
- **Username** The login name of the User. Click on the Username link to display the Users Your Profile Screen. Hover the mouse over a whole row for a particular user to display the Edit and Delete links. The current logged in user will not have the Delete link revealed.
- \* Name The first and last names of the User.
- **E-mail** The User's e-mail address.
- **\* Role** The Role assigned to that User.
- \* Posts The number of Posts written by that User. Click on the number to be directed to the Posts Screen to view or edit the Posts written by this User.

#### YOUR PROFILE

| 🗭 0. 🕂 New                                                                                    |                                                      |                                             |                                                                                      | Howdy, wpace                          |  |  |  |  |
|-----------------------------------------------------------------------------------------------|------------------------------------------------------|---------------------------------------------|--------------------------------------------------------------------------------------|---------------------------------------|--|--|--|--|
| Profile                                                                                       |                                                      |                                             |                                                                                      | Hulp V.                               |  |  |  |  |
| Personal Options                                                                              |                                                      |                                             |                                                                                      |                                       |  |  |  |  |
| Visual Editor                                                                                 | Visual Editor Disable the visual editor when writing |                                             |                                                                                      |                                       |  |  |  |  |
| Admin Color Scheme                                                                            | Ø Default                                            | O Light                                     | ) Blue                                                                               | O Caffee                              |  |  |  |  |
|                                                                                               | Ectoplasm                                            | <ul> <li>Midnight</li> </ul>                | O Ocean                                                                              | <ul> <li>Sunrise</li> </ul>           |  |  |  |  |
|                                                                                               |                                                      |                                             |                                                                                      |                                       |  |  |  |  |
| Keyboard Shortcuts                                                                            |                                                      |                                             |                                                                                      |                                       |  |  |  |  |
| Teolbar                                                                                       | Show Toolbar when viewin                             | g site                                      |                                                                                      |                                       |  |  |  |  |
| Name                                                                                          |                                                      |                                             |                                                                                      |                                       |  |  |  |  |
| Username                                                                                      | wpace                                                |                                             | Domains caused be charged.                                                           |                                       |  |  |  |  |
| First Name                                                                                    |                                                      |                                             |                                                                                      |                                       |  |  |  |  |
| Last Name                                                                                     |                                                      |                                             |                                                                                      |                                       |  |  |  |  |
| Nickname (required)                                                                           | wpace concerns on a second                           |                                             |                                                                                      |                                       |  |  |  |  |
| Display name publicly as                                                                      | wpace                                                | -                                           |                                                                                      |                                       |  |  |  |  |
| Contact Info                                                                                  |                                                      |                                             |                                                                                      |                                       |  |  |  |  |
| E-mail (required)                                                                             | wpace@example.com                                    |                                             |                                                                                      |                                       |  |  |  |  |
| Website                                                                                       |                                                      |                                             |                                                                                      |                                       |  |  |  |  |
| About Yourself                                                                                |                                                      |                                             |                                                                                      |                                       |  |  |  |  |
| Biographical info                                                                             |                                                      |                                             |                                                                                      |                                       |  |  |  |  |
|                                                                                               |                                                      |                                             |                                                                                      |                                       |  |  |  |  |
| Share a little biographical information to fill out your profile. This may be shown publicly. |                                                      |                                             |                                                                                      |                                       |  |  |  |  |
| New Password                                                                                  |                                                      |                                             |                                                                                      |                                       |  |  |  |  |
| Repeat New Pastword                                                                           |                                                      |                                             |                                                                                      |                                       |  |  |  |  |
|                                                                                               | Type your new possword again.                        | d again.                                    |                                                                                      |                                       |  |  |  |  |
|                                                                                               | Strength Indicator                                   | Hint: The password<br>lower case letters, n | should be at least seven characters lon<br>numbers and symbols like / "? \$ % ^ & j. | g. To make it stronger, use upper and |  |  |  |  |
|                                                                                               |                                                      |                                             |                                                                                      |                                       |  |  |  |  |

Thank yas for creating with WordPhese.

🛞 👌 Codex Sample

Deshboard

∲ Appearance g2 Plugins ▲ Users

Your Profile Tools Settings

Collapse menu

✓ Posts
♀ Posts
♀ Media
Ø Pages
Ø Comments

# User: Personal Options

- \* Visual Editor Disables the visual editor when writing, and uses the plain HTML editor.
- \* Admin Color Scheme Select color scheme using radio button. The left two colors are menu background colors and the right two are roll-over colors.
- **\* Keyboard Shortcuts** Enables keyboard shortcuts for comment moderation.
- \* Toolbar Check the box to display the Admin Toolbar (at top of window) when you are viewing your site.

# User: Name

- **\* Username** Visible only to User. Cannot be changed.
- **\* First name** Optional
- **\* Last name** Optional
- \* Nickname Required. May be the same as your User Name or different. If you don't supply a Nickname, then the User Name will be placed in this field.
- Display name publicly as Defaults to the first and last name. Select from dropdown; Nickname, Login name, First Name, Last Name, "First Last", or "Last First".

# User: Contact Information

- \* E-mail Required. Must be unique for each user. Used to notify you of new comments to your posts and for other administrative purposes. Only other registered users of your blog will have access to this e-mail address. It is never sent anywhere.
- **\* Website** Optional

## User: About Yourself

- Biographical Info Optional A short description of yourself here. This optional information can be displayed by your theme if so configured by the theme author.
- \* New Password Wordpress will suggest a Strong Password by default. You should use this. It was created to improve you website's security. Write it down or copy an paste it somewhere. If you don't remember it you will have to reset it. If you decide to use a weaker password you will enter it twice and a Strength Indicator will show you whether the password you entered is Very Weak, Weak, Medium, or Strong (displayed in green).

## Click the Blue Button!

# ...or your changes will not be saved.

| 2 Dashboard                                 | Add New User                                       |                                                                                                    | Help 🔻    |  |
|---------------------------------------------|----------------------------------------------------|----------------------------------------------------------------------------------------------------|-----------|--|
| 📌 Posts                                     | Create a brand new user and add them to this site. |                                                                                                    |           |  |
| <ul> <li>Media</li> <li>Pages</li> </ul>    | Username (required)                                |                                                                                                    |           |  |
| Comments                                    | E-mail (required)                                  |                                                                                                    |           |  |
| Appearance Plugins                          | First Name                                         |                                                                                                    |           |  |
| Lusers                                      | Last Name                                          |                                                                                                    |           |  |
| Add New<br>Your Profile                     | Website                                            |                                                                                                    |           |  |
| <ul> <li>Tools</li> <li>Settings</li> </ul> | Password (required)                                |                                                                                                    |           |  |
| <ul> <li>Collapse menu</li> </ul>           | Repeat Password (required)                         | Strength indicator       Hint: The password should be at least seven characters long. To make it stronger, use a lower case letters, numbers and symbols like ! " ? \$ % ^ & ). | upper and |  |
|                                             | Send Password?                                     | <ul> <li>Send this password to the new user by email.</li> </ul>                                                                                                    |           |  |
|                                             | Role                                               | Subscriber •                                                                                                    |           |  |
|                                             | Add New User                                       |                                                                                                    |           |  |

#### **ADD NEW USER**

# Add New User

- \* Similar to the User Profile
  - **Username** (required)
  - \* E-mail (required)
  - \* First Name
  - \* Last Name
  - \* Website
  - **Password** (twice)
    - **\* Strength Indicator**
- \* Send Password? Check the box to Send the to the new user by email.
- **Role** Select the desired Role for this User from the drop-down box.
- \* Add New User This is the Save Button